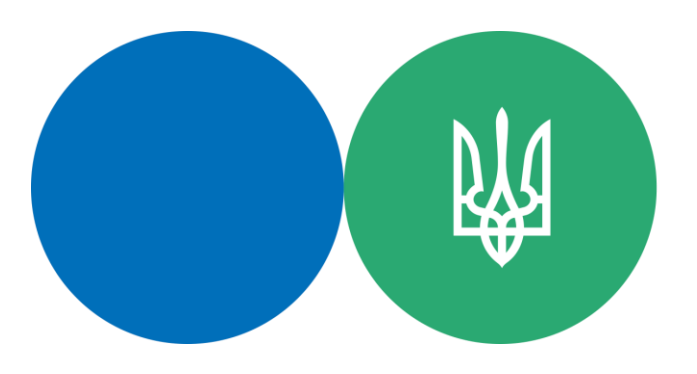

Державна податкова служба України

## Подання Одноразової (спеціальної) добровільної декларації

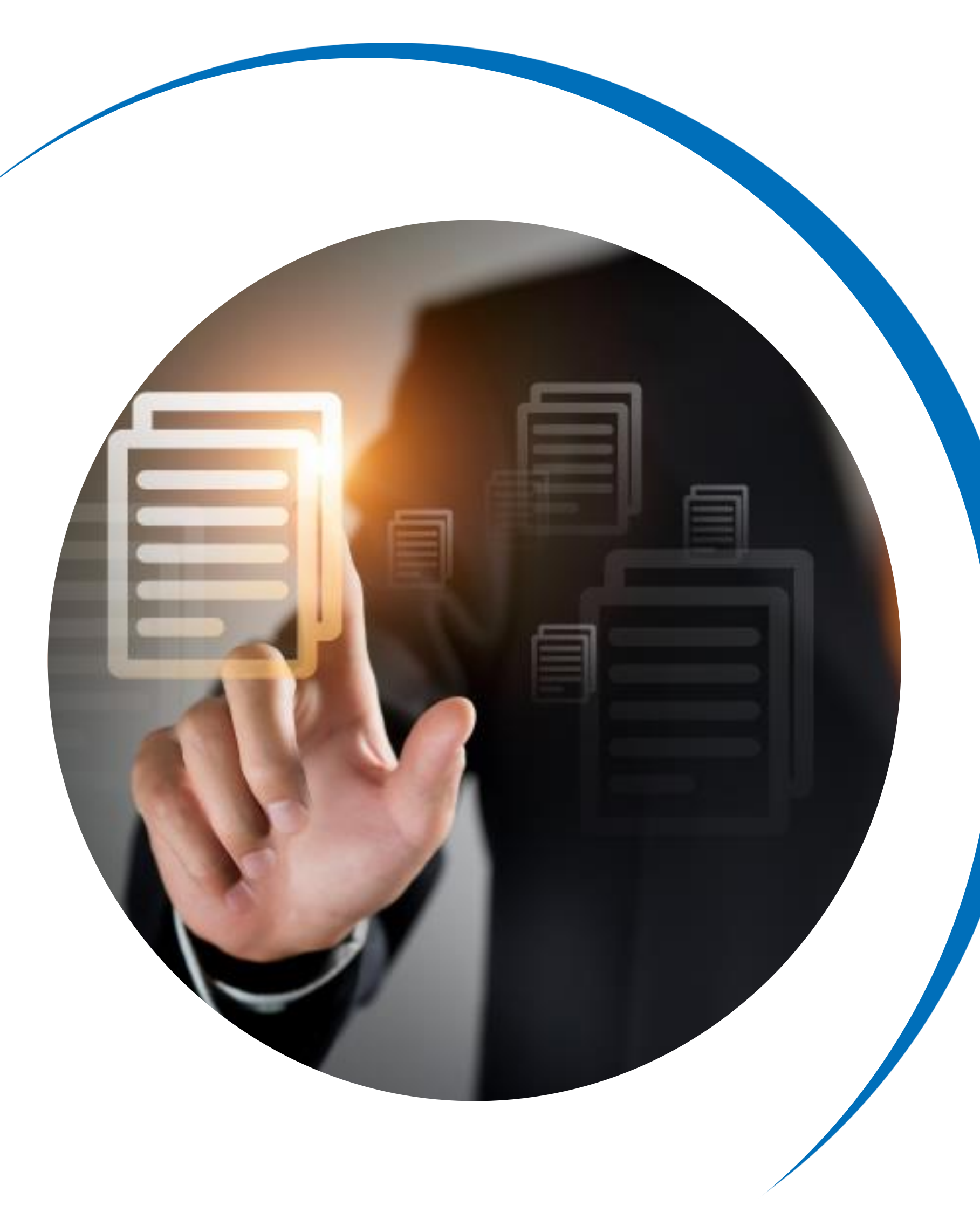

КРОК 1: Проходження користувачем електронної ідентифікації онлайн з використанням кваліфікованого електронного підпису будь-якого акредитованого центру сертифікації ключів – кваліфікованого надавача електронних довірчих послуг.

| <b>доv.ua</b><br>Державні сайти Ук | ревни                 | <b>Ел</b><br>Держ            | иектронни<br>авна податков                                                                 | ий кабін<br>маслужбаУн                        | <b>ет</b><br>сраїни |   | <ul> <li>Вхід</li> <li>Людям із</li> <li>порушенням зору</li> </ul> |
|------------------------------------|-----------------------|------------------------------|--------------------------------------------------------------------------------------------|-----------------------------------------------|---------------------|---|---------------------------------------------------------------------|
| Ресстри                            | Податкова карта       | Календар                     | Бланки звітності                                                                           | Прес-центр                                    |                     |   |                                                                     |
| Головна > Вхід                     |                       |                              |                                                                                            |                                               |                     |   |                                                                     |
|                                    | Файл                  | ювий ключ                    | Вхід до особис<br>Аларатний ключ                                                           | стого кабінет<br><sup>id.gov.ua</sup>         | У<br>Дія            |   |                                                                     |
|                                    | Оберіть /             | АЦСК:                        | КНЕДП - ІДД ДПС                                                                            |                                               |                     | ~ |                                                                     |
|                                    | Особисти<br>Пароль за | ий ключ:<br>ахисту ключа:    | КНЕДП - ІДД ДПС<br>"Дія". Кваліфікований на<br>КНЕДП ЦСК Укрзалізни<br>АЦСК "MASTERKEY" ТС | давач електронних до<br>щі<br>ОВ "АРТ-МАСТЕР" | рвірчих послуг      |   |                                                                     |
|                                    | Увійті<br>Вкажіті     | и Відмін<br>ь пароль захисту | КНЕДП ДП "УСС"                                                                             |                                               |                     | • |                                                                     |

КРОК 2: У режимі «ЕК для громадян» приватної частини обрати «Одноразова (спеціальна) добровільна декларація» та натиснути Створити.

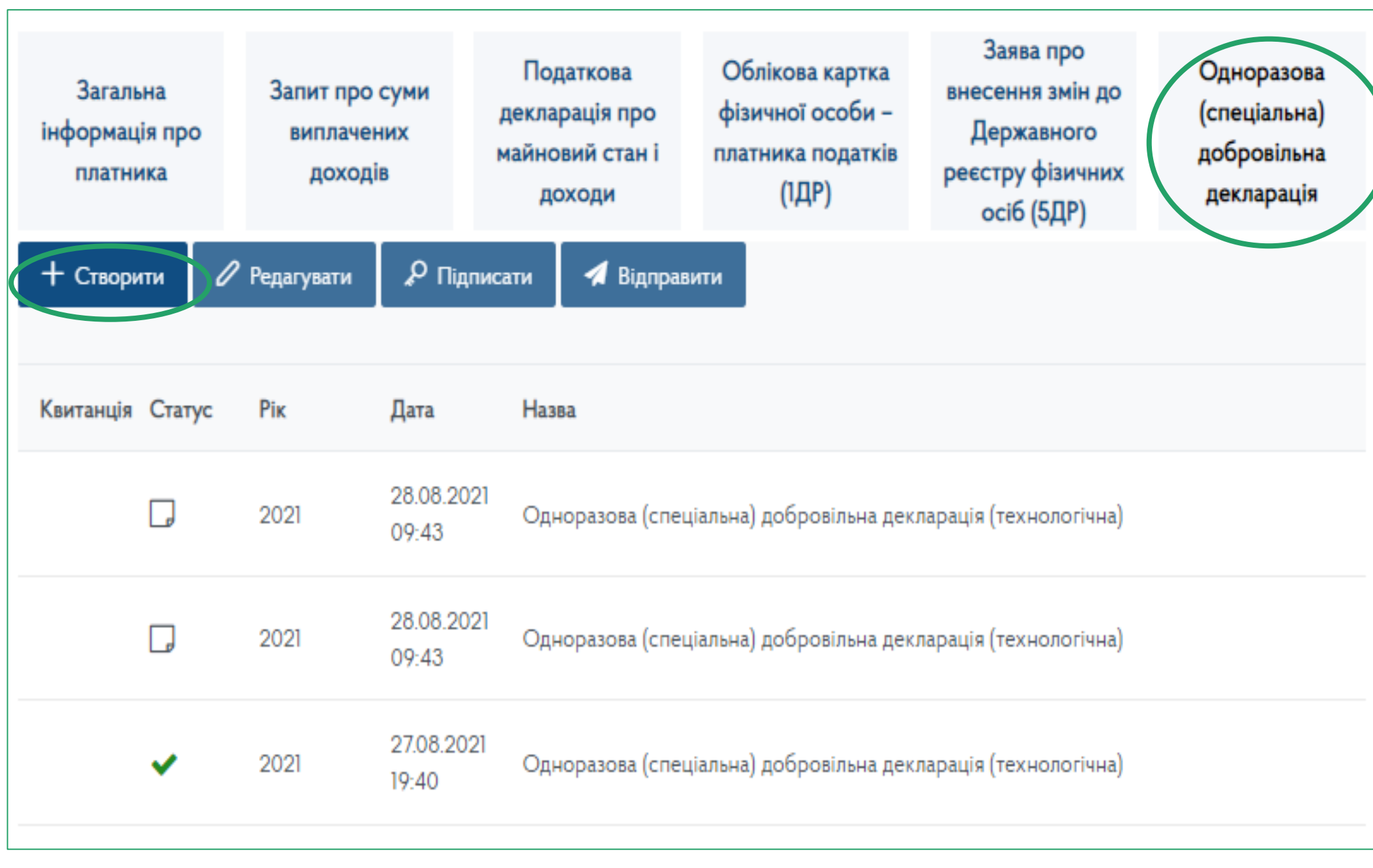

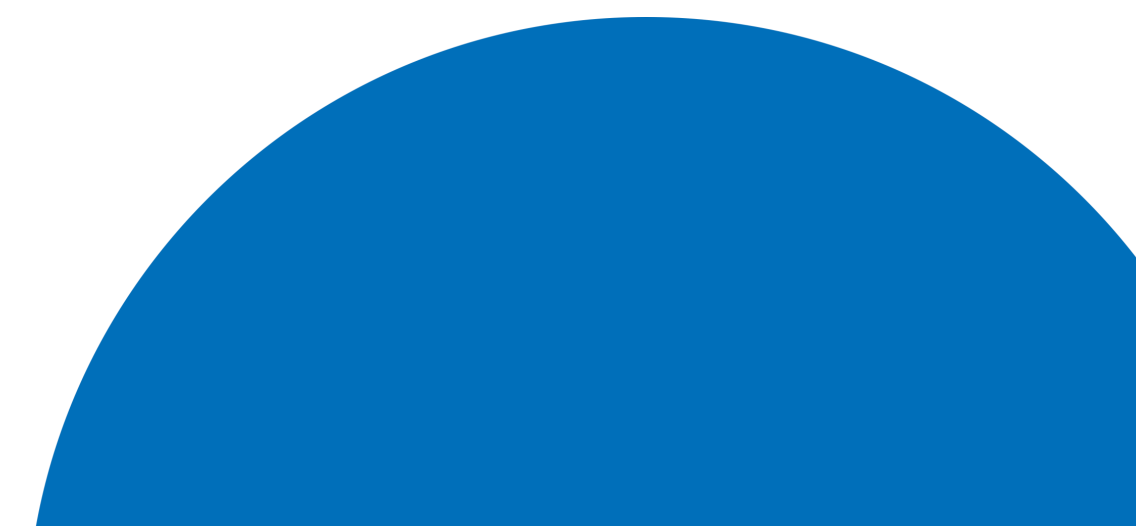

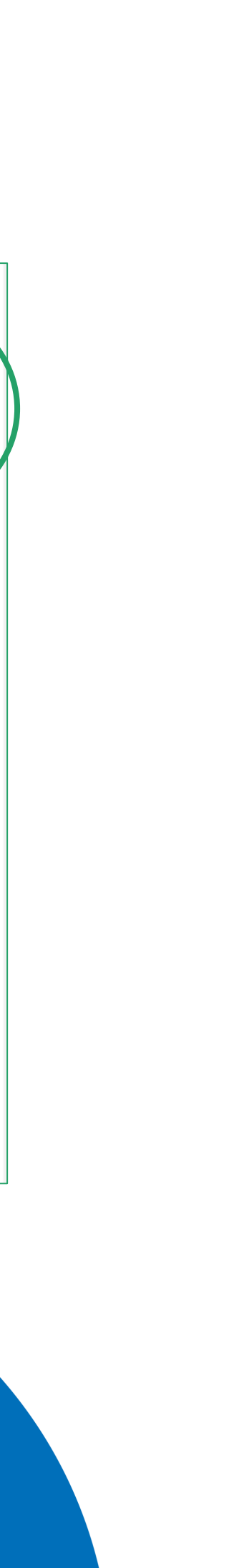

## КРОК 3: У екранній формі Декларації обрати необхідний для заповнення розділ.

|                                                                                                    | 2                                                                     | 3<br>IV                                                                                                    | 4                     | 5<br>VI | 6<br>Vi                                                             |                                              | 7<br>VIII           | 8<br>IX                | -9 | 10<br>XI  | —(1<br>(1 |
|----------------------------------------------------------------------------------------------------|-----------------------------------------------------------------------|----------------------------------------------------------------------------------------------------|-----------------------|---------|---------------------------------------------------------------------|----------------------------------------------|---------------------|------------------------|----|-----------|-----------|
| Розділ I. Загальні від                                                                                                    | домості                                                               |                                                                                                    |                       |         |                                                                     |                                              |                     |                        |    |           |           |
| 🗸 Звітна 🗌 Звітна нова                                                                                                    | а 🗌 Уточню                                                            | ююча                                                                                                    |                       |         |                                                                     |                                              |                     |                        |    |           |           |
| Розділ II. Інформація                                                                                                    | ія про плат                                                           | тника збору                                                                                                    | 1                     |         |                                                                     |                                              |                     |                        |    |           |           |
| Прізвище, ім'я, по батькові (за                                                                                                    | а наявності) пла                                                      | атника податку                                                                                                    |                       |         |                                                                     | РНОКПП або се                                | рія та номер паспор | ота                    |    |           |           |
| МИРНИЙ ОЛЕКСАНДР МА                                                                                                    | АКСИМОВИЧ                                                             |                                                                                                    |                       |         |                                                                     | 1010101017                                   |                     |                        |    |           |           |
| Резидентський статус платния                                                                                                    | ика податку на да                                                     | дату подання дек.                                                                                                    | ларації *:            |         |                                                                     |                                              |                     |                        |    |           |           |
|                                                                                                    |                                                                       |                                                                                                    |                       |         |                                                                     |                                              |                     |                        |    |           |           |
| Резидент                                                                                                    | □ F                                                                   | Нерезидент                                                                                                    |                       |         | Код країни                                                          | Зробіть вибір                                |                     | $\sim$                 |    |           |           |
| Резидент<br>Податкова адреса (місце прох                                                                                                    | оживання) платні                                                      | Нерезидент<br>ника податку:                                                                                                    |                       |         | Код країни                                                          | Зробіть вибір                                |                     | ~                      |    |           |           |
| Резидент<br>Податкова адреса (місце прож<br>Введіть назву населеного пу                                                                                                    | оживання) платні<br>іункту (лише для                                  | Нерезидент<br>ника податку:<br>1я України)                                                                                                |                       |         | Код країни                                                          | Зробіть вибір                                |                     | ~                      |    |           |           |
| Резидент<br>Податкова адреса (місце прож<br>Введіть назву населеного пу<br>Країна *:                                                                                                    | оживання) платні<br>пункту (лише для                                  | Нерезидент<br>ника податку:<br>1я України)                                                                                                | УКРАЇНА               |         | Код країни                                                          | Зробіть вибір<br>Область <sup>1</sup> :      |                     | Код                    |    | ЧЕРКАСЬКА |           |
| Резидент<br>Податкова адреса (місце прох<br>Введіть назву населеного пу<br>Країна *:                                                                                                    | <b>оживання) платн</b><br>тункту (лише для                            | Нерезидент<br>ника податку:<br>1я України)                                                                                                | УКРАЇНА               |         | Код країни                                                          | Зробіть вибір<br>Область <sup>1</sup> :      |                     | Код                    |    | ЧЕРКАСЬКА |           |
| Резидент<br>Податкова адреса (місце прох<br>Введіть назву населеного пу<br>Країна *:<br>Район <sup>2</sup> / ТТГ <sup>3</sup> :                                                         | оживання) платни<br>тункту (лише для                                  | Нерезидент<br>ника податку:<br>1я України)<br>1                                                                                           | УКРАЇНА<br>Код        |         | Код країни<br>ЖАШКІВСЬКИІ                                           | Зробіть вибір<br>Область <sup>1</sup> :<br>Й | /                   | Код                    |    | ЧЕРКАСЬКА |           |
| Резидент<br>Податкова адреса (місце прох<br>Введіть назву населеного пу<br>Країна *:<br>Район <sup>2</sup> / ТТГ <sup>3</sup> :<br>Населенний пункт <sup>2</sup> / Район м              | оживання) платни<br>тункту (лише для<br>и міста <sup>3</sup> :        | Нерезидент<br>ника податку:<br>1я України)                                                                                                | УКРАЇНА<br>Код<br>Код |         | Код країни<br>ЖАШКІВСЬКИІ<br>ЖАШКІВ                                 | Зробіть вибір<br>Область <sup>1</sup> :<br>Й | /                   | ✓ Код Код              |    | ЧЕРКАСЬКА |           |
| Податкова адреса (місце прох<br>Введіть назву населеного пу<br>Країна *:<br>Район <sup>2</sup> / ТТГ <sup>3</sup> :<br>Населенний пункт <sup>2</sup> / Район м<br>Вулиця <sup>1</sup> : | оживання) платни<br>тункту (лише для<br>и міста <sup>3</sup> :<br>НЕД | Нерезидент<br>ника податку:<br>1я України)<br>1<br>1<br>1<br>1<br>1<br>1<br>1<br>1<br>1<br>1<br>1<br>1<br>1<br>1<br>1<br>1<br>1<br>1<br>1 | УКРАЇНА<br>Код<br>Код |         | Код країни<br>ЖАШКІВСЬКИІ<br>ЖАШКІВ<br>Номер будинку <sup>1</sup> : | Зробіть вибір<br>Область <sup>1</sup> :<br>Й | / /                 | ✓<br>Код<br>Код<br>Код |    | ЧЕРКАСЬКА | 6         |

Перейти до необхідного розділу можна у верхній частині активного вікна.

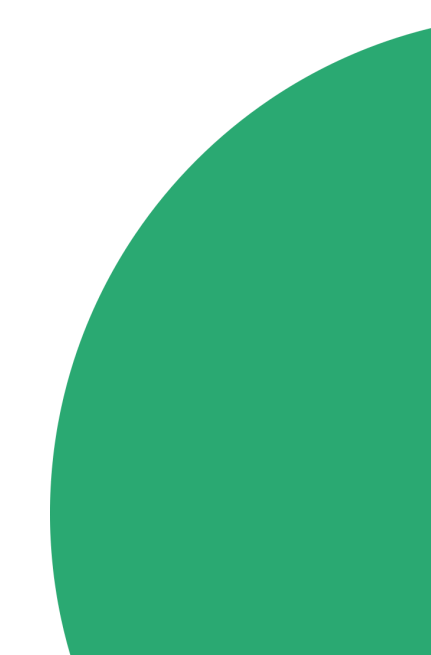

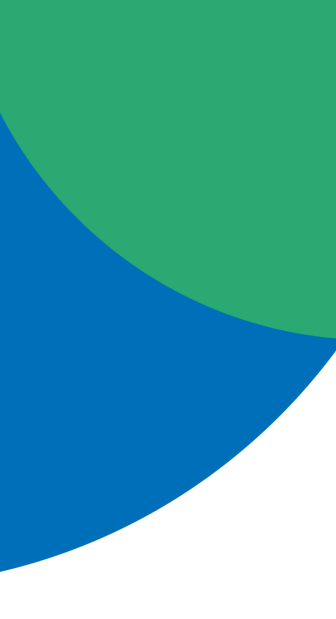

## КРОК 4: Заповнення розділів Декларації

КРОК 4.1: Внести перші три літери назви для отримання можливості вибору у переліку населених пунктів.

| Головна 🗲 ЕК для грома            | адян                                |                      |                        |                    |                |                     |             |             |            |
|-----------------------------------|-------------------------------------|----------------------|------------------------|--------------------|----------------|---------------------|-------------|-------------|------------|
| 2                                 | (3)(                                | 4 (5                 | 6                      | )(                 | 7)             | 8                   | 9           |             |            |
| I-II                              | IV                                  | V V                  | I VI                   |                    | VIII           | IX                  | Х           | XI          | XII - XIII |
| Розділ І. Загальні                | відомості                           |                      |                        |                    |                |                     |             |             |            |
| 🖌 Звітна 🗌 Звітна н               | нова 🗌 Уточнююч                     | a                    |                        |                    |                |                     |             |             |            |
| Розділ II. Інформа                | ація про платні                     | ика збору            |                        |                    |                |                     |             |             |            |
| Прізвище, ім'я, по батьков        | зі (за наявності) платні            | ика податку          |                        | РНОКПП             | або серія та і | номер паспорт       | a           |             |            |
| МИРНИЙ ОЛЕКСАНДР                  | МАКСИМОВИЧ                          |                      |                        | 101010101          | 7              |                     |             |             |            |
| Резидентський статус пла          | тника податку на дату<br>Нерезидент | / подання деклар     | рації *:<br>Код країни | Зробіть в          | зибір          | ~                   |             |             |            |
| Податкова адреса (місце<br>киї    | проживання) платник                 | а податку:           |                        |                    |                |                     |             |             |            |
| село бокиївка Хмельни             | цька обл. Хмельниць                 | кий район (Війто     | вецька тергром         | ада)               |                |                     |             |             | <b>^</b>   |
| село Вертокиївка Жито             | мирська обл. Житоми                 | ирський район (Н     | Новогуйвинська         | тергромад          | a)             |                     |             |             |            |
| Київський район міста ,           | Донецьк Донецька об                 | ол. (Донецька тер    | огромада)              |                    |                |                     |             |             |            |
| село Київ Миколаївська            | а обл. Вознесенський                | район (Прибузы       | ка тергромада)         |                    |                |                     |             |             |            |
| Голосіївський район міс           | ста Київ (Київ тергром              | ада)                 | )                      |                    | _              |                     |             | )_(         | -          |
| Вулиця <sup>1</sup> :             | НЕДІЛЬНА                            |                      | Номер буди             | нку <sup>1</sup> : | 22             | Корпус:             |             | Квартира:   | 6          |
| Поштовий індекс:                  | 88745                               | Контактни            | ий телефон <b>*</b> :  |                    |                | Електронн           | а адреса *: | tax.gov.dev | /@ukr.net  |
| * - поля, обов'язкові для заловні | ення; 1 - обов'язкові для зал       | ювнення тільки для р | резидентів України.    | 2, 3 - обов'язко   | же для заповне | ння одне із полів н | а вибір     |             |            |
|                                   |                                     |                      |                        |                    |                |                     |             | Далі        | Закрити    |

Перехід між розділами здійснюється з використанням «Далі» та «Назад»

КРОК 4.2: Із запропонованого довідника вибрати Вид валюти. Курс валюти заповнюється автоматично на дату складання Декларації.

| Головна ゝ ЕК для громадян                                                                  |                 |                        |           |                    |                     |                                   |           |
|--------------------------------------------------------------------------------------------|-----------------|------------------------|-----------|--------------------|---------------------|-----------------------------------|-----------|
| 1 2 3 4<br>I-II III IV V                                                                   | 5<br>VI         |                        |           |                    | -9                  |                                   | 11        |
| Розділ III. Валютні цінності 🤨                                                             |                 |                        |           |                    |                     |                                   |           |
| Рядок: 1                                                                                   |                 |                        |           |                    |                     |                                   | + 🗇       |
| Вид активу (об'єкта) *                                                                     |                 | Кла                    | сифікація |                    |                     |                                   |           |
| Іноземна валюта                                                                            | >               | × •                    |           |                    |                     |                                   |           |
| Розмір активу *                                                                            | Код валюти, літ | ерний                  |           | Курс ва            | люти                |                                   |           |
| 5000                                                                                       | EUR             |                        | ×         | ∽ 31,665           |                     | >                                 |           |
| <b>Дані про банківську або небанківську установу, д</b><br>Код за ЄДРПОУ/РНОКПП Найменуван | ESP ІСПАНС      | ЬКА ПЕСЕТА<br>БКА ПІРА | L         |                    | С жили ння,         | - <b>боржника</b><br>/місце прожи | вання     |
|                                                                                            | EUR EBPO        |                        |           |                    |                     |                                   | ~         |
| Вартість активу (база для нарахування збору), грн                                          | ХВВ ЄВРОПІ      | ЕИСЬКИИ ВА             | ЛЮТНИИ СС | ОЮЗ                | зого                | збору, грн *                      |           |
| 158325                                                                                     | ХВА ЄВРОП       | ЕЙСЬКИЙ С(             | ОЮЗ КОМПО | ЭИТИВІВ            | *                   |                                   |           |
| * - поля, обов'язкові для заповнення                                                       |                 |                        |           |                    |                     |                                   |           |
|                                                                                            |                 |                        |           |                    |                     |                                   |           |
| Вартість активів за розділом III усього, грн                                               |                 |                        |           | Сума о;<br>усього, | дноразового<br>грн. | збору за роз                      | ділом III |
| 158325                                                                                     |                 |                        |           | 0                  |                     |                                   |           |
|                                                                                            |                 |                        |           |                    |                     |                                   |           |
|                                                                                            |                 |                        |           | (                  | Наза                | д Далі                            | Закрити   |

# **КРОК 5:** Поставити обов'язкові позначки та відмітку про наявність додатків.

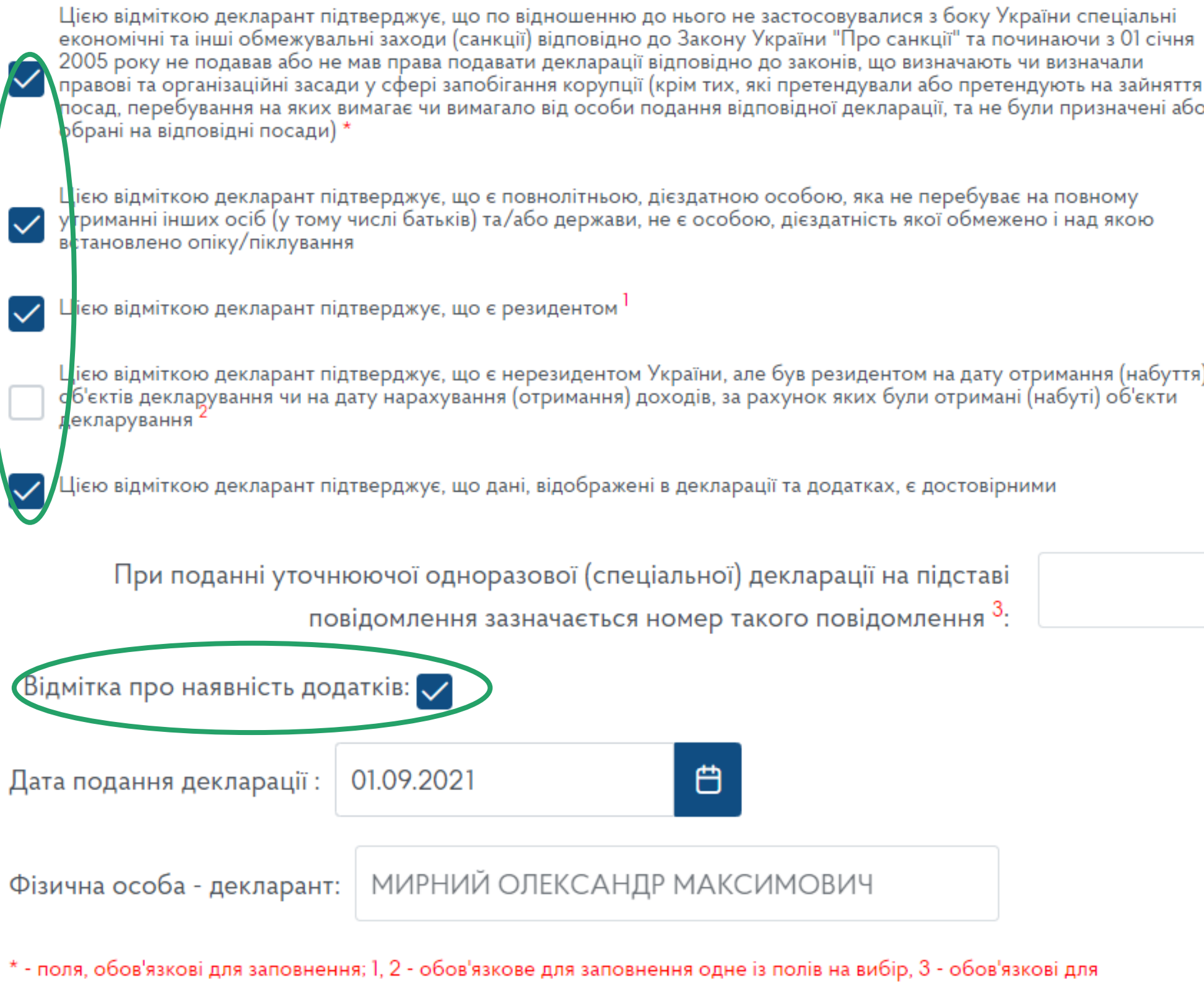

заповнення тільки для типу декларації: уточнююча

**КРОК 6:** Прикріпити скановані копії необхідних документів натиснувши **+** у полі **Додатки.** Після успішного заповнення усіх необхідних розділів Декларації натиснути **Зберегти**.

| Документ N° 1     |                               |
|-------------------|-------------------------------|
| Назва документу*  | Номер документу*              |
| Тестовий документ | 1                             |
| Дата документу*   | Найменування файлу документа* |
| 21.08.2021        | 📛 тестовий документ.pdf О     |

Натисніть 🚭 для вивантаження та друку Декларації

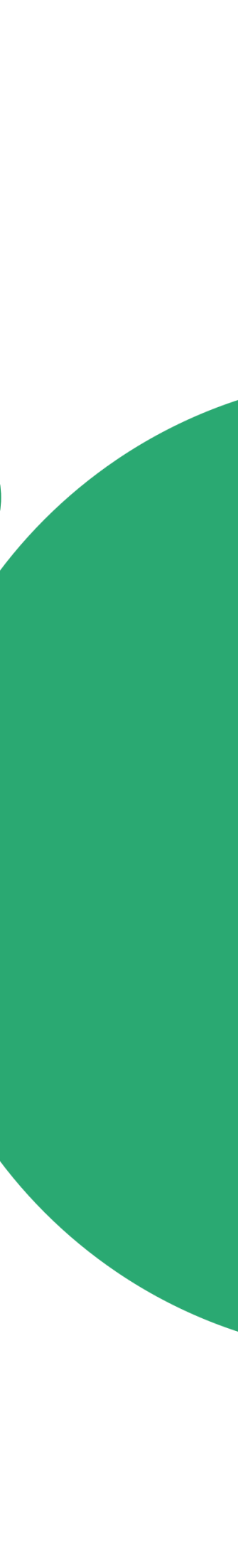

# КРОК 7: Підписати Декларацію за допомогою КЕП.

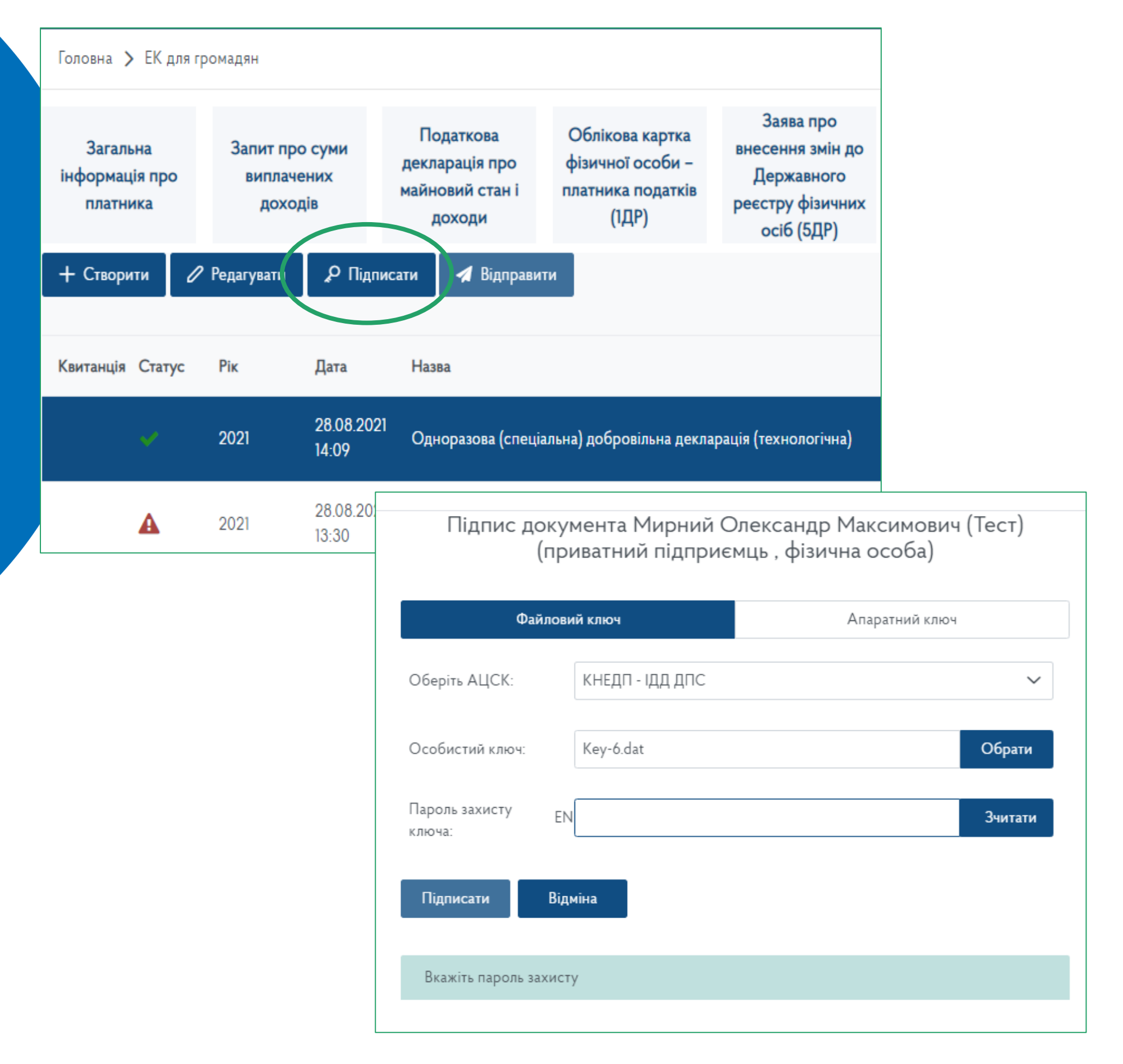

Кнопки «Підписати» та «Відправити» стають активні після виділення необхідної Декларації у наданому переліку.

## КРОК 8: Відправити підписану Декларацію.

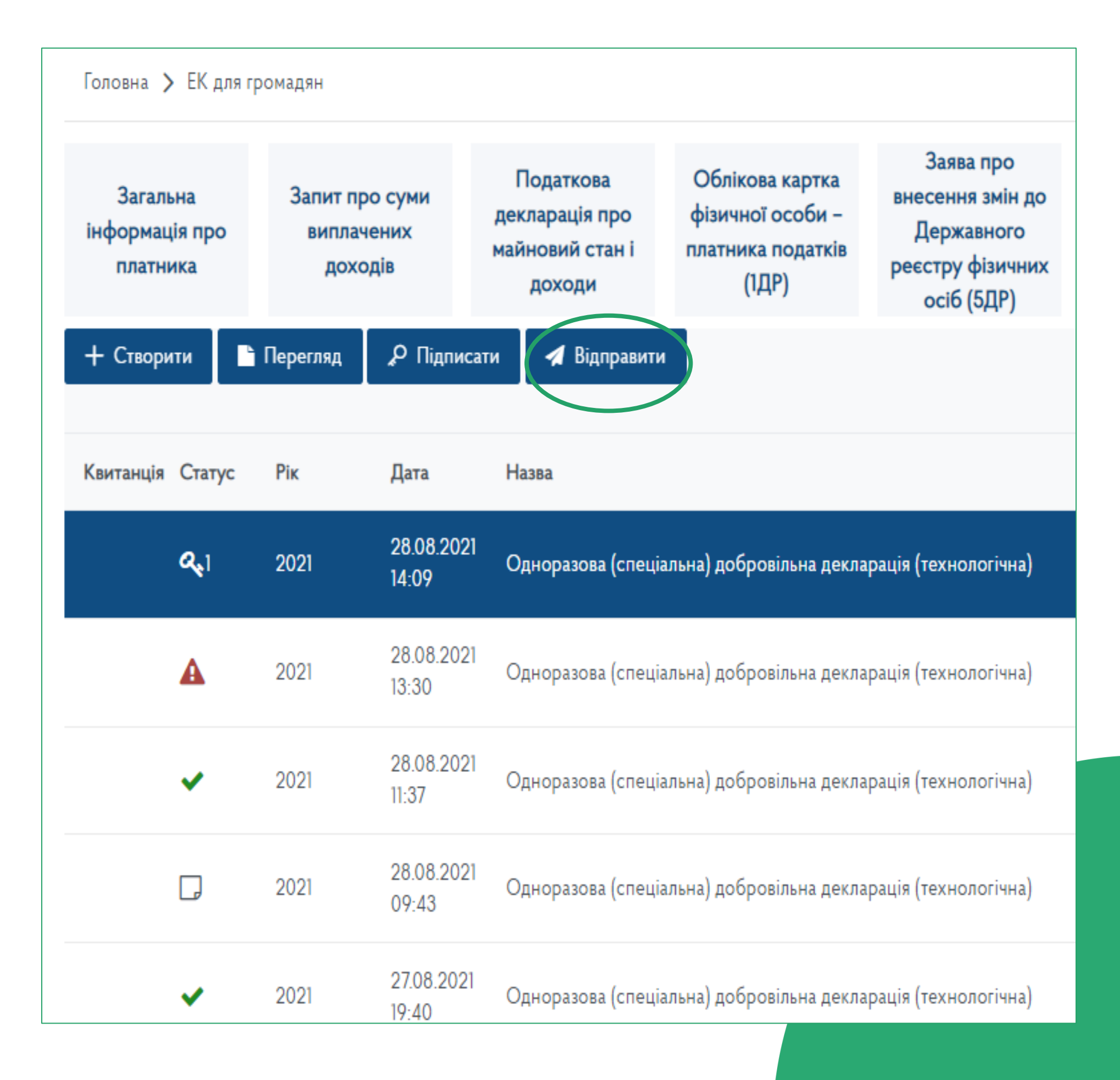